# Руководство по работе программы Python Configuration Tool и установки скрипта GPRS Terminal для подключения к M2M24.RU

Загрузите архив с программой Python Configuration Tool

(<u>http://teleofis.ru/ftp/\_TELEOFIS/!Software/PythonConfigurationTool/</u>) Запустите файл *start-win32.bat* или *start-win64.bat* в зависимости от версии Java установленной на ПК.

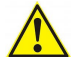

*Примечание:* версию Java можно узнать подав в командную строку - cmd.exe (нажмите Win+R, в открывшемся окне наберите cmd) команду java -version

| 📨 Выполнить      |                                                                                                    | X                                             |                                                                                                    |
|------------------|----------------------------------------------------------------------------------------------------|-----------------------------------------------|----------------------------------------------------------------------------------------------------|
|                  | Введите имя программы, папки, документа или рес<br>Интернета, которые требуется открыть.                                                                                                 | :урса                                         |                                                                                                    |
| <u>О</u> ткрыть: | cmd                                                                                                    | -                                             |                                                                                                    |
|                  | C:\Windows\system32\cmd.ex                                                                                                    | e                                             |                                                                                                    |
|                  | OK<br>Microsoft Windows [Uers<br>(c) Корпорация Майкросо<br>C:\Users\Alexey}java -v<br>java version "1.7.0_15"<br>Java(TM) SE Runtime Env<br>Java HotSpot(TM) 64-Bit<br>C:\Users\Alexey> | ion 6.<br>ot (Mi<br>ersion<br>ironme<br>Serve | 1.7601]<br>crosoft Corp.), 2009. Все права защищены.<br>nt (build 1.7.0_15-b03)<br>r UM (build 23.7-b01, mixed mode) |

Если программа не запускается, проверьте, что на компьютере установлена Java и ее версия не меньше 1.6. Последнюю версию Java Runtime Environment можно скачать с сайта разработчика: <u>http://java.com/ru/download/index.jsp</u>

### Установка скрипта «GPRS Terminal»

# Выберите файл конфигурации скрипта:

- 1. Нажмите на значок открыть конфигурацию.
- 2. Выберите файл конфигурации. (находится в папке с скриптом)
- 3. Откройте конфигурационный файл.

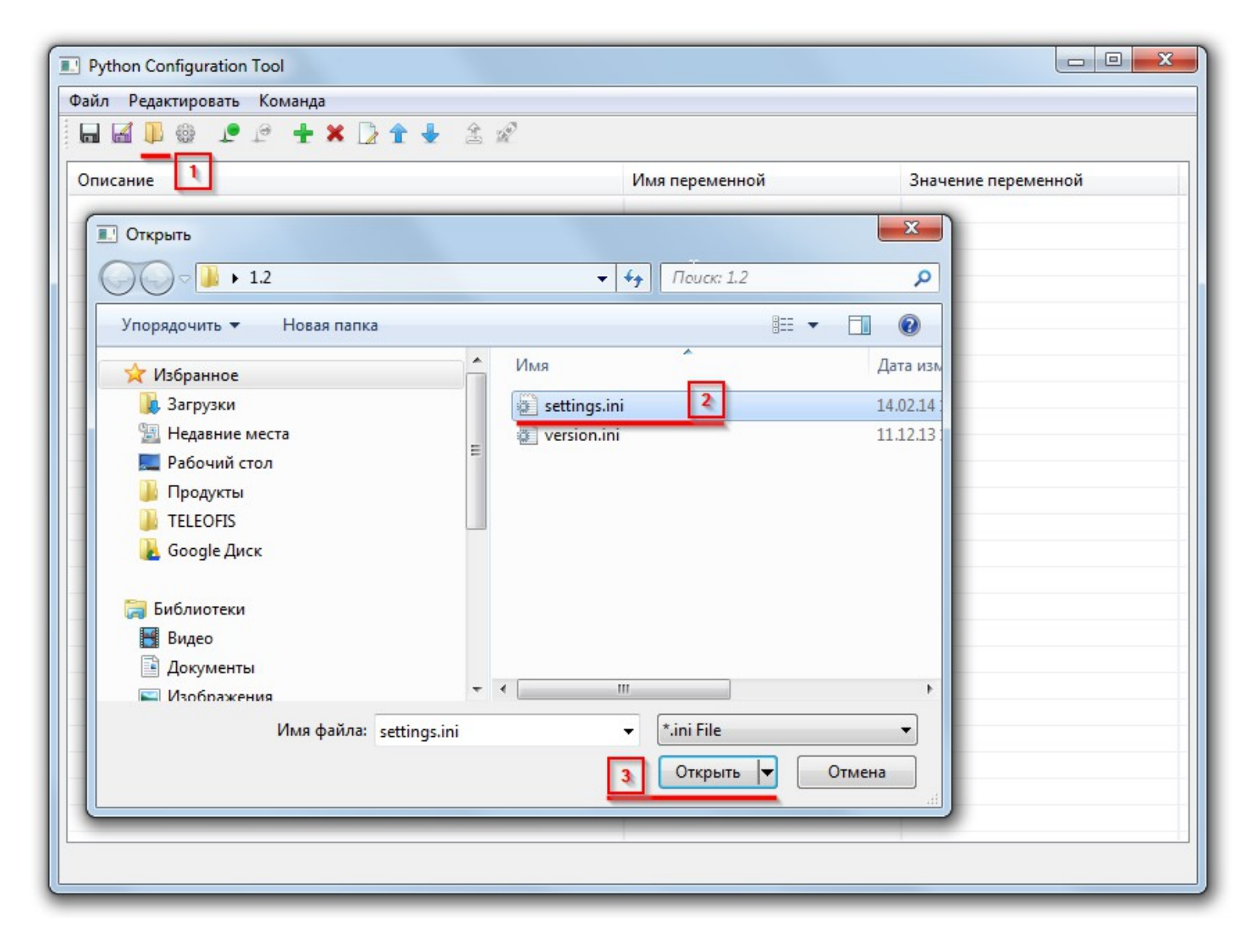

### В открывшемся окне программы измените параметры:

- Точка входа GPRS APN
- Скорость последовательного порта SER\_SP (бит/сек) (от 1200 до 115200)
- Режим работы последовательного порта SER\_OD например, 8,N,1, где 8 число бит данных (7 или 8), N -отсутствие бита контроля четности (Е -бит контроля четности, О бит контроля нечетности), 1 число стоповых бит (1 или 2)

| Python Configuration Tool                                      |                  |                     |  |
|----------------------------------------------------------------|------------------|---------------------|--|
| Райл Редактировать Команда                                     |                  |                     |  |
|                                                                |                  |                     |  |
| Описание                                                       | Имя переменной   | Значение переменной |  |
| Вывод отладочной информации в последовательный порт (1 - вкл., | . DEBUG_SER      | 0                   |  |
| Вывод отладочной информации на сервер (1 - вкл., 0 - выкл.)    | DEBUG_TCP        | 0                   |  |
| Периодичность отправки лога по ТСР (в сек)                     | DEBUG_TCP_PERIOD | 20                  |  |
| Вывод лога АТ-команд (1 - вкл., 0 - выкл.)                     | DEBUG_AT         | 0                   |  |
| Тип авторизации (0 - Пирамида, 1 - Аналитика)                  | AUT H_TYPE       | 1                   |  |
| Идентификатор для авторизации                                  | ID_SERVER        | 0x0000000L          |  |
| Идентификатор для авторизации на лог-сервере                   | ID_LOG_SERVER    | 0x0000000L          |  |
| Регистрация на сервере (1 - вкл., 0 - выкл.)                   | REG_SERVER       | 1                   |  |
| Регистрация на сервере логгирования (1 - вкл., 0 - выкл.)      | REG_LOG_SERVER   | 0                   |  |
| РIN-код                                                        | PIN              | 0000                |  |
| Точка входа GPRS                                               | APN              | internet            |  |
| Имя пользователя GPRS                                          | GPRS_USER        | gdata               |  |
| Пароль GPRS                                                    | GPRS_PASSWD      | gdata               |  |
| Адрес назначения исходящего соединения                         | DEST_IP          | hub.m2m24.ru        |  |
| Порт назначения исходящего соединения                          | DEST_PORT        | 6006                |  |
| Адрес LOG-сервера                                              | LOG_IP           | hub.m2m24.ru        |  |
| Порт LOG-сервера                                               | LOG_PORT         | 5001                |  |
| Максимальная длина сообщения ТСР                               | TCP_MAX_LENGTH   | 1500                |  |
| Таймаут операций с АТ-парсером модема (в 1/10 сек)             | TIMEOUT_MDM      | 1                   |  |
| Таймаут ожидания ответа на АТ-команду (в сек)                  | TIMEOUT_AT       | 30                  |  |
| Таймаут ожидания активации GPRS (в сек)                        | TIMEOUT_PDP      | 40                  |  |
| Таймаут ожидания подключения по ТСР (в сек)                    | TIMEOUT_TCP      | 30                  |  |
| Скорость последовательного порта (бит/сек)                     | SER_SP           | 9600                |  |
| Режим работы последовательного порта                           | SER_OD           | 8N1                 |  |
| Режим запуска скрипта                                          | STARTMODESCR     | 1,10                |  |
| Таймаут ожидания ответа на PING (в 1/10 сек)                   | PING_TIMEOUT     | 50                  |  |
| Количество попыток PING всех тестовых адресов                  | PING_TRYS        | 30                  |  |
| Список тестовых адресов для проверки связи                     | PING_IPS         | 8.8.8.8,8.8.4.4     |  |
| Период между принудительными перезагрузками модуля (в мин)     | REBOOT_PERIOD    | 1440                |  |
| Период сторожевого таймера (в сек)                             | WATCHDOG_PERIOD  | 300                 |  |
| Адрес службы TCP AT Run                                        | ATRUN_HOST       | hub.m2m24.ru        |  |
| Порт службы TCP AT Run                                         | ATRUN_PORT       | 6008                |  |

### Настройка подключения GSM модема:

Подключите модем к ПК. В случае подключения через USB конвертеры или преобразователи интерфейсов, проверьте, что их драйвер установлен успешно, а в "Диспетчере устройств" (Win+R - devmgmt.msc) в разделе "COM и LPT порты" появился виртуальный COM-порт, соответствующий конвертеру.

| Python Configuration Tool                        |                              |             |                 |  |  |
|--------------------------------------------------|------------------------------|-------------|-----------------|--|--|
| Файл Редактировать Команда                       |                              |             |                 |  |  |
|                                                  | 🛨 🗶 🔓 🛧 🎍 🏦 🖉                |             |                 |  |  |
| Описание 1                                       | СОМ порт Скрипт Отчеты       |             | ие переменной 🔶 |  |  |
| Вывод отладочной инфор<br>Вывод отладочной инфор | Последовательный порт СОМ1   |             | -               |  |  |
| Периодичность отправки                           | Скорость порта 9600          |             | -               |  |  |
| Вывод лога АТ-команд (1                          | Аппаратный контроль потока 📃 |             | E               |  |  |
| Тип авторизации (0 - Пира                        |                              | 2           |                 |  |  |
| Идентификатор для автор                          |                              |             | DOOL            |  |  |
| Идентификатор для автор                          |                              |             | DOOL            |  |  |
| Регистрация на сервере (1                        |                              |             |                 |  |  |
| Регистрация на сервере л                         |                              |             |                 |  |  |
| PIN-код                                          |                              | OK Cance    | el 👘 🗌          |  |  |
| Точка входа GPRS                                 |                              |             |                 |  |  |
| Имя пользователя GPRS                            |                              | GPRS_USER   | gdata           |  |  |
| Пароль GPRS                                      |                              | GPRS_PASSWD | gdata           |  |  |
| Адрес назначения исходящего соединения           |                              | DEST_IP     | hub.m2m24.ru    |  |  |
| Порт назначения исходящего соединения            |                              | DEST_PORT   | 6006            |  |  |
| Адрес LOG-сервера                                |                              | LOG_IP      | hub.m2m24.ru    |  |  |
| R                                                |                              | LOC BORT    | E001            |  |  |
|                                                  |                              |             | P               |  |  |
|                                                  |                              |             |                 |  |  |
|                                                  |                              |             |                 |  |  |

В настройках программы выберите нужный СОМ-порт и скорость.

Параметр "Аппаратный контроль потока" можно включать только в модемах с СОМ-портом подключенных к ПК по полному (9-ти проводному DB9) кабелю. В случае использования конвертеров интерфейса или 3-х проводной схемы подключения, выбирать "Аппаратный контроль потока" не нужно, но в этом случае скорость порта модема не должна превышать 9600.

Если необходима большая скорость, например, 115200, то сначала требуется настроить модем на 9600, но в параметрах скрипта выбрать 115200. После загрузки и запуска скрипта он автоматически перенастроится на заданную скорость.

### Выбор месторасположения скрипта

В настройках программы укажите путь к расположению скрипта:

- 1. Откройте настройки программы.
- 2. Выберите вкладку «Скрипт».
- 3. Укажите путь к папке с скриптом.
- 4. Откройте скрипт.

| Python Configuration Tool                                                                                                    |                                                                                                    |  |  |  |  |
|----------------------------------------------------------------------------------------------------|----------------------------------------------------------------------------------------------------|--|--|--|--|
| Файл Редактировать Команда                                                                                                    |                                                                                                    |  |  |  |  |
|                                                                                                    |                                                                                                    |  |  |  |  |
| Описание 1 Имя переменной                                                                                                    | Значение пере 📤                                                                                                    |  |  |  |  |
| СОМ порт Скрипт Отчеты<br>Путь к Руthon скриптам C:\Users\USER\Desktop\Script Открыть<br>Окончания файлов, разделеные ' ' .pyo<br>Запуск скрипта после загрузки файлов<br>Режим выполненния скрипта Безусла ное выполнение<br>Режим выполненния скрипта Безусла ное выполнение<br>ОК Cancel<br>Адрес назначения исходящего соединения<br>Порт назначения исходящего соединения<br>Адрес LOG-сервера<br>( Ш | 0<br>0<br>20<br>0<br>1<br>0x0000000L<br>0x0000000L<br>0x0000000L<br>1<br>0<br>0000<br>internet<br>gdata<br>gdata<br>gdata<br>hub.m2m24.ru<br>6006<br>hub.m2m24.ru<br>▶ |  |  |  |  |
|                                                                                                    |                                                                                                    |  |  |  |  |

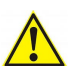

- Если установлена галочка «Запуск скрипта после загрузки файлов», то скрипт запустится сразу после установки в модем.
- Если в параметрах не установлена галочка «Запуск скрипта после загрузки файлов», то скрипт запустится только после перезагрузки модема по питанию.

Загрузка скрипта: Нажмите кнопки "Открыть порт" и "Загрузить и запустить скрипт"

| Райл Редактировать Команда                                     |                  |               |  |
|----------------------------------------------------------------|------------------|---------------|--|
| ·····································                          |                  |               |  |
| Описание 1                                                     | Имя переменной   | Значение пере |  |
| Вывод отладочной информации в последовательный порт (1 - вкл., | DEBUG_SER        | 0             |  |
| Вывод отладочной информации на сервер (1 - вкл., 0 - выкл.)    | DEBUG_TCP        | 0             |  |
| Периодичность отправки лога по ТСР (в сек)                     | DEBUG_TCP_PERIOD | 20            |  |
| Вывод лога АТ-команд (1 - вкл., 0 - выкл.)                     | DEBUG_AT         | 0             |  |
| Тип авторизации (0 - Пирамида, 1 - Аналитика)                  | AUTH_TYPE        | 1             |  |
| Идентификатор для авторизации                                  | ID_SERVER        | 0x0000000L    |  |
| Идентификатор для авторизации на лог-сервере                   | ID_LOG_SERVER    | 0x0000000L    |  |
| Регистрация на сервере (1 - вкл., 0 - выкл.) 🛛 🖓               | REG_SERVER       | 1             |  |
| Регистрация на сервере логгирования (1 - вкл., 0 - выкл.)      | REG_LOG_SERVER   | 0             |  |
| PIN-код                                                        | PIN              | 0000          |  |
| Точка входа GPRS                                               | APN              | internet      |  |
| Имя пользователя GPRS                                          | GPRS_USER        | gdata         |  |
| Пароль GPRS                                                    | GPRS_PASSWD      | gdata         |  |
| Адрес назначения исходящего соединения                         | DEST_IP          | hub.m2m24.ru  |  |
| Порт назначения исходящего соединения                          | DEST_PORT        | 6006          |  |
| Адрес LOG-сервера                                              | LOG_IP           | hub.m2m24.ru  |  |
|                                                                |                  |               |  |

Для записи только конфигурации скрипта, можно использовать кнопу: «Загрузить конфигурационный файл»

| Python Configuration Tool                                      | × |  |  |
|----------------------------------------------------------------|---|--|--|
| Файл Редактировать Команда                                     |   |  |  |
| 🖬 🖬 🖟 🧶 🗶 🛨 🛨 🛣 🖉                                              |   |  |  |
| Описание                                                       | - |  |  |
| Вывод отладочной информации в последовательный порт (1 - вкл., | Ξ |  |  |
| Вывод отладочной информации на сервер (1 - вкл., 0 - выкл.)    |   |  |  |
| Периодичность отправки лога по ТСР (в сек)                     |   |  |  |
| Вывод лога АТ-команд (1 - вкл., 0 - выкл.)                     |   |  |  |
| Тип авторизации (0 - Пирамида, 1 - Аналитика)                  |   |  |  |
| Идентификатор для авторизации                                  |   |  |  |
| Идентификатор для авторизации на лог-сервере                   |   |  |  |
| Регистрация на сервере (1 - вкл., 0 - выкл.)                   | - |  |  |
| · · · · ·                                                      |   |  |  |
|                                                                |   |  |  |
|                                                                |   |  |  |

### Дождитесь окончания загрузки скрипта

Процесс загрузки скрипта будет отображаться в логе:

| 🔤 C:\WINDOWS\system32\cmd.exe                                                                                | - 🗆 X |
|----------------------------------------------------------------------------------------------------|-------|
| IN:<br>IN:<br>ERROR                                                                                          |       |
| IN:<br>OUT: AT#WSCRIPT="settings.ini",2385<br>IN:<br>>>><br>IN:<br>OUT: binary data, Size: 2385<br>IN:<br>OK |       |
| IN:<br>OUT: AT<br>IN:<br>OK                                                                                  |       |
| OUT: AT#DSCRIPT="serial.pyo"<br>IN:<br>IN:<br>ERROR                                                          |       |
| IN:                                                                                                    | -     |

### Лог загрузки скрипта в модем:

В логе описаны следующие действия #Подаем команду АТ, в случае если модем ответит ОК, то продолжаем. ОUT: АТ IN: OK

#Удаляем старую версию файла. В случае если модем ответит ERROR, значит еще не был установлен. OUT: AT#DSCRIPT="settings.ini IN: IN: ERROR
# Загружаем первый файл IN: OUT: AT#WSCRIPT="settings.ini IN: >>>
N: OUT: binary data, Size: 238 IN: OK
#Далее в логе указывается удаления старых файлов скрипта (если они есть) и заливка новых.

#Последней командой мы запускаем скрипт. OUT: AT#EXECSCR (\*) IN: IN: OK

\*(Параметр автоматического запуска скрипта после загрузки в модем, если в установках выбрана галочка «Запуск скрипта после загрузки файлов»)

В случае успешного выполнения загрузки скрипта, программа выдаст информацию:

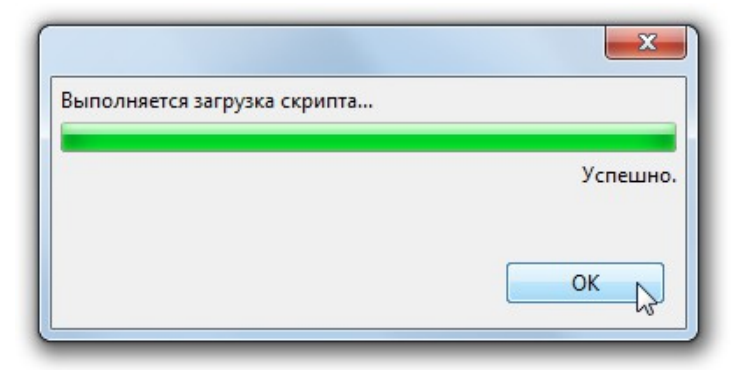

В случае если скрипт не загрузился, программа выдала ошибку, проверьте, что:

- В Файл Настройки указан верный порт •
- Скорость порта указано верно. ٠

Если в модеме уже был залит скрипт, то необходимо перезагрузить модем, загрузку нового скрипта начать не позднее 15 секунд после подачи питания в модем.

Далее GSM модем можно подключить к опрашиваемому оборудованию.

### Получение конфигурационного файла и ПО TCP Client для подключения к M2M24.RU

- Загрузите ПО «TCP Client» (http://teleofis.ru/ftp/ TELEOFIS/!Software/TCPClient/) и распакуйте • архив.
- Авторизуйтесь на сайте ср.т2т24.ru под Вашим логином и паролем (указан в конце письма) •
- Загрузите файл конфигурации: •

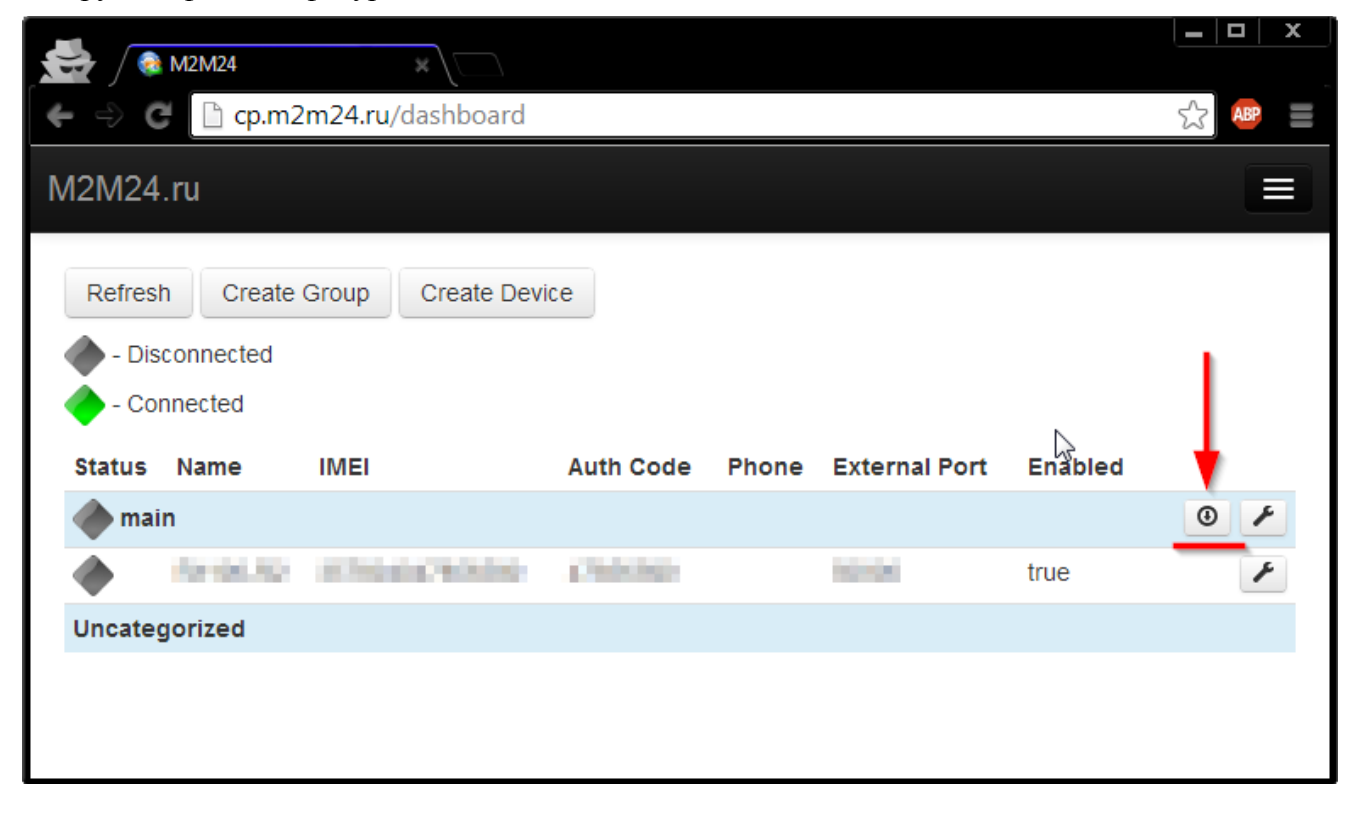

- Поместите скачанный файл конфигурации в папку программы (если файл конфигурации уже создан, то необходимо его заменить на новый)
- Запустите файл «*TCP Client launcher.exe*»

Для работы ПО «TCP Client» на ПК, нужно наличие установленной **32-х** разрядной версии Java JRE

| 🖆 Teleofis Gateway |                                 |  |  |  |
|--------------------|---------------------------------|--|--|--|
| Адрес сервера:     | hub.m2m24.ru                    |  |  |  |
| Порт сервера:      | 7000                            |  |  |  |
| Идентификатор груп |                                 |  |  |  |
| Пароль группы:     |                                 |  |  |  |
|                    | Создавать виртуальные СОМ порты |  |  |  |
|                    | Создавать ТСР порты             |  |  |  |
|                    | Авто старт                      |  |  |  |
| Запустить          | Остановить                      |  |  |  |

• Проверьте правильность указанного IP адреса и порта подключения (hub.m2m24.ru Порт 7000), выберите способ связи - *TCP* или *COM* порт и нажмите "Запустить"

В консольном окне программы будет показано соответствие IMEI модема и TCP (COM) порту. Если модемов несколько в группе, то в окне будет показан их список указанием номеров порта.

| C:\Windows\system32                                           | cmd.exe                                      | L      |       | - C  | x     |  |
|---------------------------------------------------------------|----------------------------------------------|--------|-------|------|-------|--|
| C:\Users\Alexey\Desktop\TCPClient 2.0>java -jar TcpClient.jar |                                              |        |       |      |       |  |
| 2014-03-12 13:27:5                                            | 9,801 Imei: 355094044412389, start listen    | ing on | TCP p | port | 50007 |  |
| 2014-03-12 13:27:5                                            | 9,803 Imei: 💶 🚺 I, start listen              | ing on | TCP p | ort  | 60000 |  |
| 2014-03-12 13:27:5                                            | 9,804 Imei:, start listen                    | ing on | TCP p | ort  | 50001 |  |
| 2014-03-12 13:27:5                                            | 9,805 Imei: Internet Contract Start listen   | ing on | TCP p | ort  | 50005 |  |
| 2014-03-12 13:27:5                                            | 9,806 Imei: <b>1997 Paris</b> , start listen | ing on | TCP p | ort  | 50006 |  |
| 2014-03-12 13:27:5                                            | 9,807 Imei:, start listen                    | ing on | TCP p | ort  | 50008 |  |
| 💪 Teleofis Gateway                                            |                                              |        |       |      |       |  |
| Адрес сервера:                                                | hub.m2m24.ru                                 |        |       |      |       |  |
| Порт сервера: 7000                                            |                                              |        |       |      |       |  |
| Идентификатор груп                                            | Идентификатор груп 28                        |        |       |      |       |  |
| Пароль группы: ybldeYvXmq                                     |                                              |        |       |      | +     |  |
|                                                               | О Создавать виртуальные СОМ порты            | 11123  |       |      |       |  |
|                                                               | Создавать ТСР порты                          |        |       |      |       |  |
|                                                               |                                              |        |       |      |       |  |
|                                                               | Авто старт                                   |        | -     |      |       |  |
| Запустить                                                     | Остановить                                   |        |       |      |       |  |
|                                                               |                                              |        | 1     |      |       |  |

# Система готова к работе.

В программе для работы с Вашим оборудованием укажите, что связь будет по TCP, введите Ваш локальный IP адрес (127.0.0.1) и указанный порт (TCP или COM).